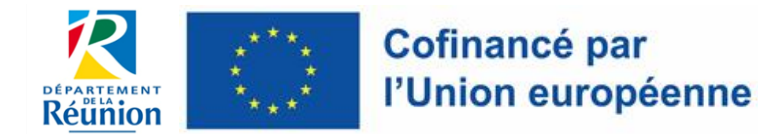

- Service Autorité de Gestion FEADER et Affaires Européennes -

## - NOTICE EURO-PAC -

### 1<sup>ère</sup> CONNEXION A EURO-PAC

### **CREATION D'UN COMPTE « TIERS »**

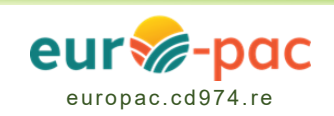

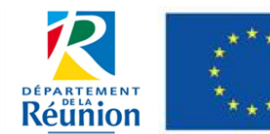

### SOMMAIRE

| 1.  | Se connecter à Euro-PAC                                                                      | 3  |
|-----|----------------------------------------------------------------------------------------------|----|
| 1.1 | Ouvrir Euro-PAC                                                                              | 3  |
| 1.2 | S'inscrire lorsqu'on est un nouvel utilisateur                                               | 4  |
| 1.3 | Complétude de la fiche Tiers                                                                 | 5  |
| 1.4 | Compte validé                                                                                | 9  |
| 1.5 | Vous avez déjà un compte Euro-PAC                                                            | 10 |
| 2.  | Oubli du mot de passe                                                                        | 11 |
| 2.1 | En cas d'oubli du mot de passe                                                               | 11 |
| 2.2 | Renseigner l'identifiant ou le courriel                                                      | 11 |
| 2.3 | Réception du courriel pour réinitialisation du mot de passe                                  | 12 |
| 2.4 | Modifier son mot de passe                                                                    | 12 |
| 3.  | Oubli de l'identifiant ou du courriel                                                        | 13 |
| 3.1 | A partir de la fenêtre « Oubli de mot de passe »                                             | 13 |
| 3.2 | Identifiez-vous                                                                              | 13 |
| 3.3 | Réception du courriel pour réinitialisation de l'identifiant, du courriel et du mot de passe | 14 |
| 3.4 | Modifier son mot de passe                                                                    | 15 |

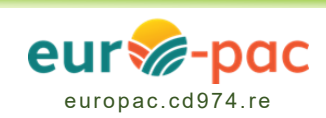

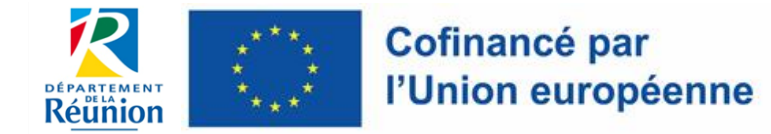

### 1. Se connecter à Euro-PAC

### 1.1 Ouvrir Euro-PAC

- Connexion via les navigateurs = Mozilla / Chrome / Egde à l'adresse suivante : <u>europac.cd974.re/</u>
- Vous accèderez directement sur la page d'accueil d'Euro-PAC, cliquer sur « S'identifier » :

| Cofinancé par<br>PUnion européenne EUR | ac-pac     | Gestion des                                                                                                    | subjections et des aides individuelles |
|----------------------------------------|------------|----------------------------------------------------------------------------------------------------|----------------------------------------|
| ACCUEIL                                |            | STOP                                                                                                    | NTIFIER RECHERCHER UNE AIDE            |
|                                        | Actualités |                                                                                                    |                                        |
|                                        | eur‰-pac   | 18/01/2024 Nouveau dispositif ouvert sur Euro-PAC Owwmende du Bapealel 7/3,011 - Sandan Duk" la 18/01/2024 VOIR PLUS                                                                |                                        |
|                                        | eur@-pac   | 22/11/2023 Nouveau dispositif ouvert sur Euro-PAC Overtue du dispositif 73.015 - Soutien à la plantation canve <sup>1</sup> la 22/11/2023 VOIR PLUS                                 | ß                                      |
|                                        |            | 02/11/2023 Mot du Président Pour la páriode 2023.2027, les dossiers de demande d'aides du FEADER servort indignalement dématérialisés sur la plateforme en ligne EUROPAC. VOIR PLUS |                                        |
|                                        | eur‰-pac   | 62/11/2023 Bienvenue sur la plate-forme Euro-PAC de La Réunion Euro-PAC et votre nouveue portail pour vos éfinanches FLADER 2023 2027 en ligne 1 VOIR PLUS                          |                                        |
|                                        | 2          | 02/11/2023 NOTICES Euro-PAC Comments se convector & Euro-PAC I Déposer une demande d'aide 7 Innter à collaborer 7 VOID. BLUE                                                        |                                        |

• Un pop-up apparaît et vous aurez 2 choix :

| Vous êtes<br>déjà inscrit =<br>s'identifier | Bienvenue sur le site des SUBVENTIONS et<br>des AIDES INDIVIDUELLES<br>Cette Plate-forme vous permet de : | ] |
|---------------------------------------------|----------------------------------------------------------------------------------------------------|---|
|                                             | Se connecter<br>Identifiant<br>Mot de passe                                                               |   |
|                                             | MOT DE PASSE OUBLIÉ ?<br>NOUVEL UTILISATEUR ?<br>INSCRIVEZ VOUS 1                                         |   |

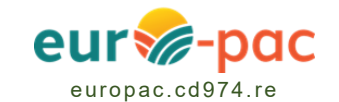

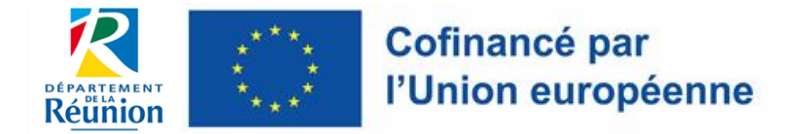

### **1.2** S'inscrire lorsqu'on est un nouvel utilisateur

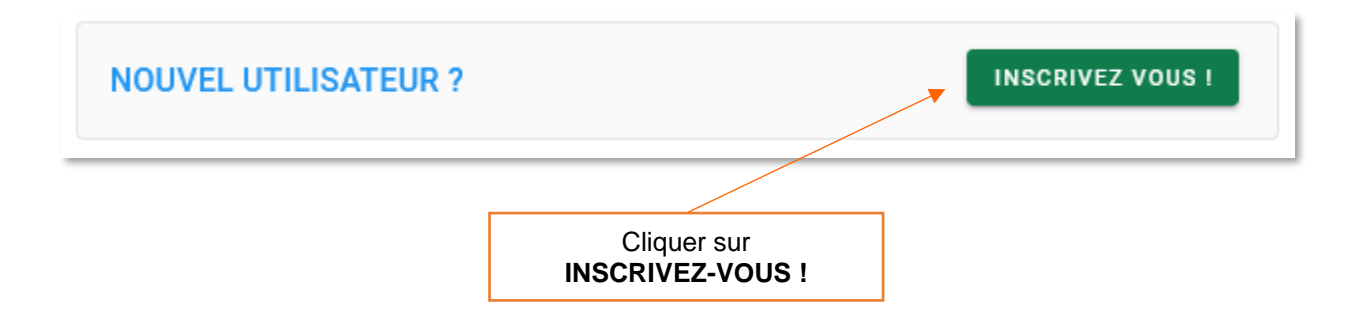

 Sur Euro-PAC, lors de l'inscription vous avez le choix entre <u>2 types de Tiers</u> = 2 types de profils utilisateurs :

| Type de Bénéficiaire: | 盦 |  |
|-----------------------|---|--|
|-----------------------|---|--|

| Personne morale | ou | Personne physique |
|-----------------|----|-------------------|
|-----------------|----|-------------------|

AVERTISSEMENT Une fois l'inscription validée, vous <u>ne pourrez plus changer de type de tiers</u>. Si erreur à la création de votre fiche tiers, vous devrez ressaisir toutes vos demandes d'aide.

- Les champs avec **un astérix** \* **sont obligatoires**. Ils devront donc être complétés pour valider votre inscription.
- Les champs contenant ce **symbole i correspondent à une infobulle**. En plaçant le curseur de la souris sur cette icône, une information complémentaire apparaitra.

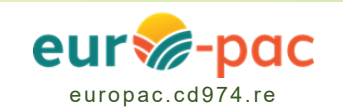

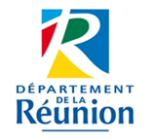

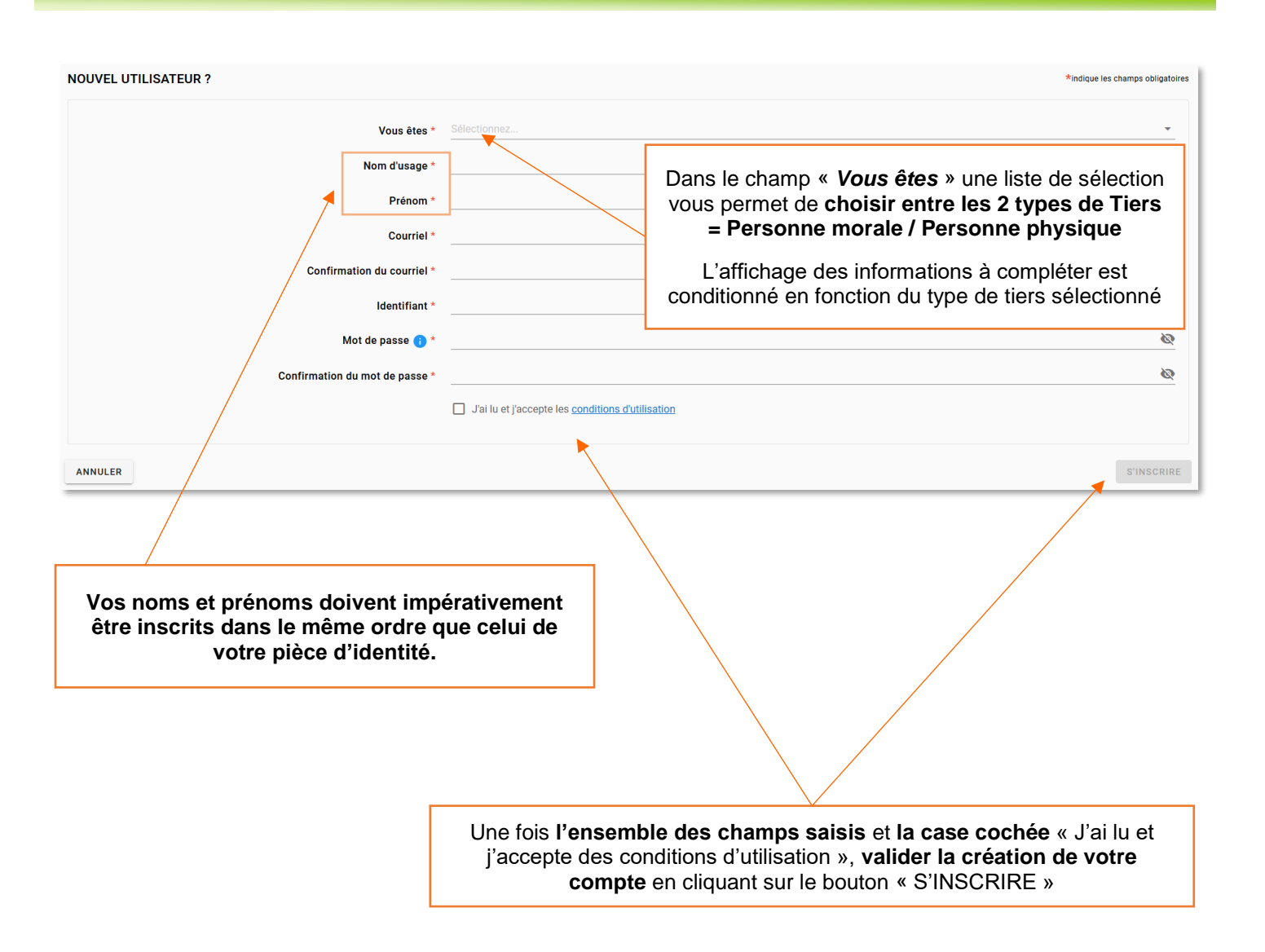

### **1.3 Complétude de la fiche Tiers**

- Une fois votre inscription validée, vous êtes dirigés vers une nouvelle page comprenant plusieurs onglets, afin de **saisir des informations complémentaires**, concernant :
  - o Votre identité
  - o Votre IBAN
  - o Vos documents
  - o Pour les personnes morales, un onglet supplémentaire « Contact » s'affichera.

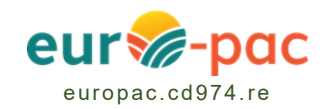

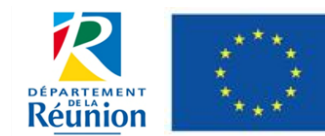

#### **Onglet « Identification »**

| Détail Fiche Tiers                     |                                                  |                                                               |                                                                        |  |  |  |
|----------------------------------------|--------------------------------------------------|---------------------------------------------------------------|------------------------------------------------------------------------|--|--|--|
| (i) Attention la saisie de cet écran n | e constitue pas le dépôt d'un dossier            | de demande. Vous pouvez déposer un dossier de demande vi      | a le menu «Rechercher une Alde».                                       |  |  |  |
| ! Vous ne référencez aucun IBAN a      | actif. Vous ne pouvez pas déposer de             | dossier sur les dispositifs nécessitant au moins un IBAN acti |                                                                        |  |  |  |
| Identification IBAN Documents          |                                                  |                                                               |                                                                        |  |  |  |
|                                        | Civilité *                                       | Sélectionnez                                                  | *                                                                      |  |  |  |
|                                        | Nom d'usage *<br>Nom de naissance (si différent) | Dupont                                                        | Compléter l'ensemble des champs restants et valider à l'aide du bouton |  |  |  |
|                                        | Prénom *                                         | Jean                                                          | « suivant » en bas de la page                                          |  |  |  |
| Etat marital * Sélectionnez            |                                                  |                                                               |                                                                        |  |  |  |
| Nationalité Sélectionnez               |                                                  |                                                               |                                                                        |  |  |  |
| Date de naissance * 27/02/1973         |                                                  |                                                               |                                                                        |  |  |  |
|                                        |                                                  |                                                               |                                                                        |  |  |  |

Vos noms et prénoms doivent impérativement être inscrits dans le même ordre que celui de votre pièce d'identité.

#### **Onglet « IBAN »**

#### Détail Fiche Tiers Attention la saisie de cet écran ne constitue pas le dépôt d'un dossier de demande. Vous pouvez déposer un dossier de demande via le menu «Rechercher une Aide» A IBAN Documents Identification Liste des IBAN Si plusieurs IBAN sont actifs sur votre fiche tiers, la modification d'un l'IBAN rientraîne pas automatiquement la modification de l'IBAN pour les Dossiers déjà créés. Dans ce cas, si vous souhaitez modifier l'IBAN d'un Dossier déjà créé, veuillez contacter votre interlocuteur sur ce Dossier. Fichier RIB Actions N° du compte / IBAN Domiciliation bancaire Statut BIC Titulaire <u>+</u> 1 FR763 BDF RIB test BDF 🚍 AJOUTER UN IBAN Ajouter au moins un RIB au dossier Après l'ajout d'un RIB, ne pas SUIVANT > oublier de l'activer à l'aide du bouton de la colonne « Statut », VALIDER ANNULER puis cliquer sur « Suivant »

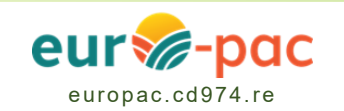

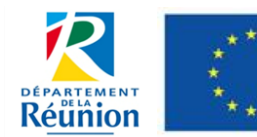

#### **Onglet « Documents »**

- Vous pourrez insérer des documents qui seront ainsi stockés et accessibles lors d'un dépôt de dossier de demande d'aide.
- Il existe deux sortes de documents :
  - o Les documents libres (que l'usager peut librement stocker dans son espace) ;
  - Les pièces justificatives communes (qui serviront notamment à la complétude des dossiers de demande d'aide).
- Vous pouvez ajouter ou glisser-déposer des fichiers.
- La taille maximale est de 10 Mo.

(Exemple : possibilité de joindre ces fichiers au format ZIP (compressé), PDF, WORD, EXCEL, JPEG...).

| Détail Fiche Tiers                               |                                                                                                    |            |                              |                     |                         |                   |         |
|--------------------------------------------------|----------------------------------------------------------------------------------------------------|------------|------------------------------|---------------------|-------------------------|-------------------|---------|
| Attention la saisie de cet éc                    | Attention la saisie de cet écran ne constitue pas le dépôt d'un dossier de demande. Vous pouvez déposer un dossier de demande via le menu «Rechercher une Aide».                                                                          |            |                              |                     |                         |                   |         |
| Identification IBAN Doo                          | cuments                                                                                                    |            |                              |                     |                         |                   |         |
| Mes documents libres                             |                                                                                                    |            |                              |                     |                         |                   |         |
| Les documents déposés<br>via le menu Dossiers.   | Les documents déposés ici sont des documents génériques à l'ensemble de vos Dossiers. En particulier, il ne s'agit pas des pièces justificatives. Pour saisir celles-ci veuillez compléter votre dossier de demande via le menu Dossiers. |            |                              |                     |                         |                   |         |
| Référence                                        | Nom                                                                                                    |            | Année d'ajout                | Date validité       | Modifiable par le Tiers | Actions           |         |
|                                                  | _                                                                                                    |            | La liste des documents est v | de.                 |                         |                   |         |
| AJOUTER UN DOCUMENT                              |                                                                                                    | Cliquer id | ci pour ajouter tou          | it type de docu     | iments                  |                   |         |
| Pièces justificatives communes                   |                                                                                                    |            |                              |                     |                         |                   |         |
| Référence                                        | Nom                                                                                                    |            | Date d'ajout                 | Date validité début | Date vali               | idité fin Actions |         |
|                                                  |                                                                                                    |            | La liste des documents est v | ide.                |                         |                   |         |
| Puis valider le compte en cliquant sur ce bouton |                                                                                                    |            |                              |                     |                         |                   |         |
| ANNULER                                          |                                                                                                    |            |                              |                     |                         |                   | VALIDER |

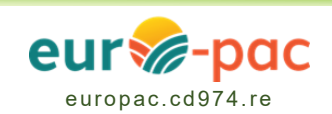

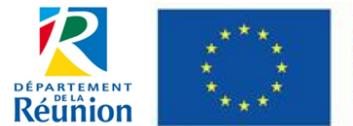

#### **Onglet « Contacts »**

 Pour les Tiers - personnes morales\*, un nouvel onglet s'affichera, vous donnant la possibilité d'ajouter à votre fiche Tiers, des « contacts » qui selon un paramétrage défini, pourront créer et faire le suivi des dossiers de demandes d'aides, et/ou de les valider...

\*<u>Exemple pour une mairie</u> : création d'un compte tiers – Personne morale, dont les demandes d'aide seront gérées par diverses personnes ou services.

| Détail Fiche Tier  | rs                    |                                                                                                | 1                   | Cliquer ici pour ajoute                         | er 1 nouveau o | contact        |
|--------------------|-----------------------|------------------------------------------------------------------------------------------------|---------------------|-------------------------------------------------|----------------|----------------|
| Attention la       | saisie de cet écran i | ne constitue pas le dépôt d'un dossier de demande. Vous pouv                                   | ez déposer an dossi | er de demande via le menu «Rechercher une Aide» | ь.             |                |
| Identification     | IBAN Docume           | Contacts                                                                                       |                     |                                                 |                |                |
| Liste des contac   | ts                    |                                                                                                |                     |                                                 |                |                |
| Civilité           |                       | Nom Prénom                                                                                     |                     | En Qualité de                                   | Compte associé | Actions        |
| *≗ М.              |                       |                                                                                                |                     | Présidente                                      |                |                |
| Μ.                 |                       |                                                                                                |                     | Co-présidente                                   | •              |                |
| Μ.                 |                       |                                                                                                |                     | Directeur                                       | •              | ✓ □ ≤          |
| Mlle               | 4                     |                                                                                                |                     | Responsable administratif                       | •              | × • •          |
| + <b>1</b> AJOUTER | UN CONTACT            |                                                                                                |                     |                                                 |                |                |
|                    |                       |                                                                                                |                     |                                                 |                |                |
| ANNULER            |                       |                                                                                                |                     |                                                 |                | VALIDER        |
|                    |                       |                                                                                                |                     |                                                 |                | -              |
|                    |                       |                                                                                                |                     |                                                 |                |                |
| Modificat          | tion du com           | pte utilisateur associé                                                                        |                     |                                                 | $\sim$         |                |
|                    | Nom                   |                                                                                                |                     |                                                 | (3)            |                |
|                    | Identifiant *         |                                                                                                |                     |                                                 | Valider er     | n cliquant sur |
|                    | Courriel *            |                                                                                                |                     |                                                 | ce t           | bouton         |
|                    |                       | (exemple : nomprenom@exemple.com)                                                              |                     |                                                 |                |                |
| Ρ                  | ermission *           | Aucune restriction     Le contact peut seulement créer un     nouveau dossier, sans le déposer |                     |                                                 |                |                |
|                    | <b>A</b>              |                                                                                                | -                   |                                                 |                |                |
|                    |                       | ANNULER                                                                                        | IDER                |                                                 |                |                |
|                    |                       | 2                                                                                              |                     |                                                 |                |                |
| Param              | nétrer puis           | s <b>valider</b> en cliquant sur ce bout                                                       | on                  |                                                 |                |                |
| L                  |                       |                                                                                                |                     |                                                 |                |                |

• A chaque création et/ou modification d'un contact = valider systématiquement pour que celle-ci soit prise en compte (= étape 3)

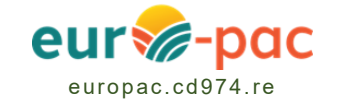

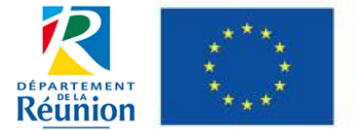

<u>•</u>ٹ

• Vous aurez également la possibilité de changer le « propriétaire du compte » :

Cette icône symbolise le propriétaire du compte

| Identification | IBAN       | Documents | Contacts |
|----------------|------------|-----------|----------|
| Liste des con  | tacts      |           |          |
| Civiti         | té         |           | Nom      |
| 👱 м.           |            |           |          |
| М.             |            |           |          |
| М.             |            |           |          |
| Mile           |            |           |          |
| TUOLA 🛃        | ER UN CONT | лот       |          |

### 1.4 Compte validé

| <ul> <li>Un message électronique vient d'être envoyé à destination de l'adresse mél: Si vous ne recevez pas de message d'ici 2 minutes, vérifiez qu<br/>(confirmation de votre adresse mél et création de votre compte Utilisateur). Vous allez recevoir votre identifiant et votre mot de passe. Con<br/>aides.</li> </ul>                                                                  | 'il n'a pas été considéré comme un SPAM. Vous devrez depuis ce message, valider votre inscription<br>servez bien ces éléments, ils vous seront nécessaires pour accéder à la plate-forme de gestion des |
|----------------------------------------------------------------------------------------------------|----------------------------------------------------------------------------------------------------|
| Bienvenue sur Euro-PAC - le site des demandes de Fonds<br>européen agricole pour le développement rural (FEADER)<br>Cette Plate-forme vous permet de :<br>Rechercher un dispositif d'aide<br>Déposer un dossier de demande<br>Suivre l'instruction et le paiement de vos dossiers<br>Inscrivez-vous pour bénéficier de l'ensemble de ces services !<br>NOUVEL UTILISATEUR [ INSCRIVEZ VOUS ] | DEJA INSCRIT ?<br>Jentifian<br>Mot de passe<br>S'IDENTIFIER<br>MOT DE PASSE OU IDENTIFIANT OUBLIÉS ?                                                                                                    |
|                                                                                                    |                                                                                                    |

Un email automatique est envoyé sur votre boîte mail, avec votre identifiant de connexion
 Cliquer sur le lien reçu pour valider la création de votre compte

✓ Bienvenue sur EURO-PAC !

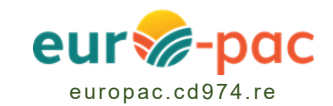

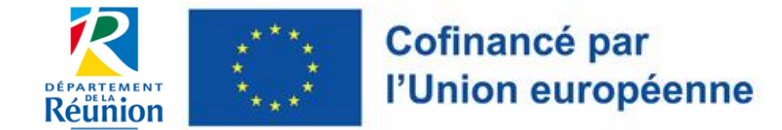

### 1.5 Vous avez déjà un compte Euro-PAC

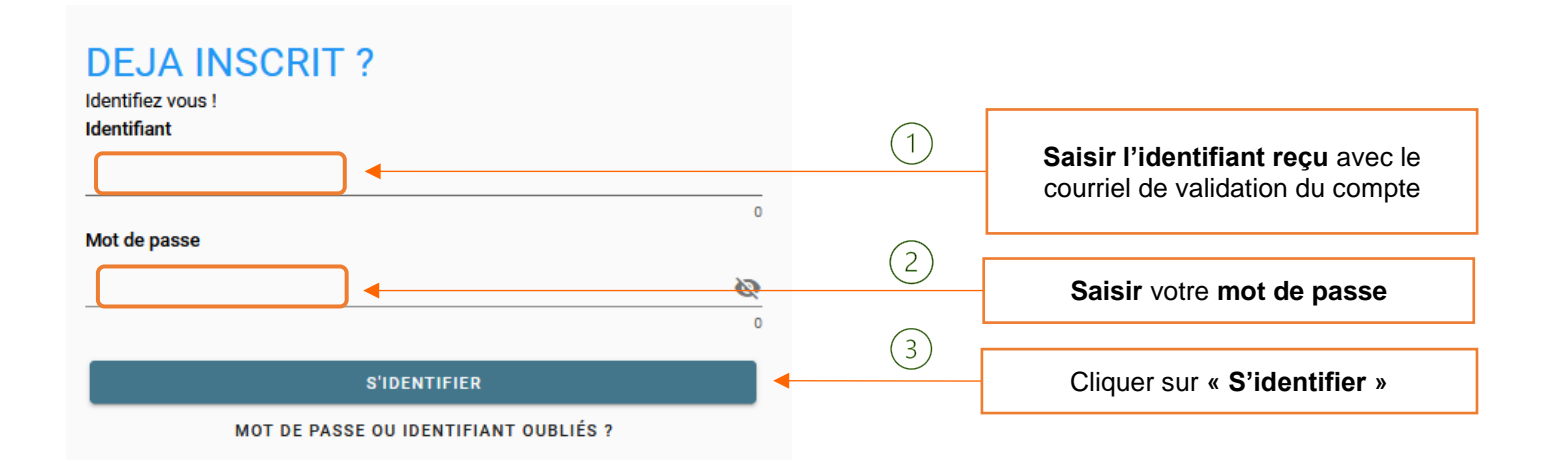

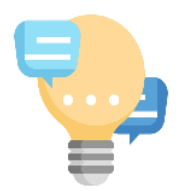

#### AVERTISSEMENT

Au bout de 3 tentatives de connexions infructueuses, le compte est bloqué pendant 10 mn

÷

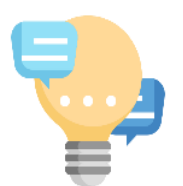

#### En cas de problème de connexion

Vous pouvez déposer une **demande d'assistance en ligne « Rubrique Inscription »** en cliquant sur l'icône suivante (*qui s'affiche à droite de l'écran*) :

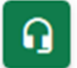

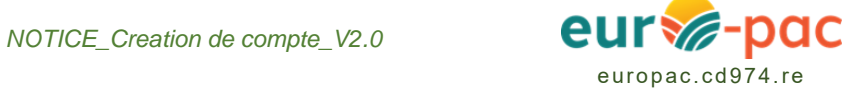

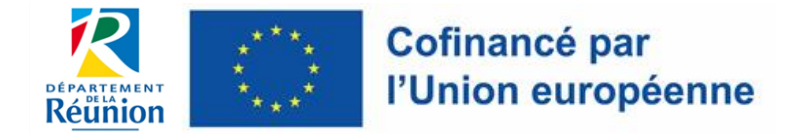

### 2. Oubli du mot de passe

### 2.1 En cas d'oubli du mot de passe

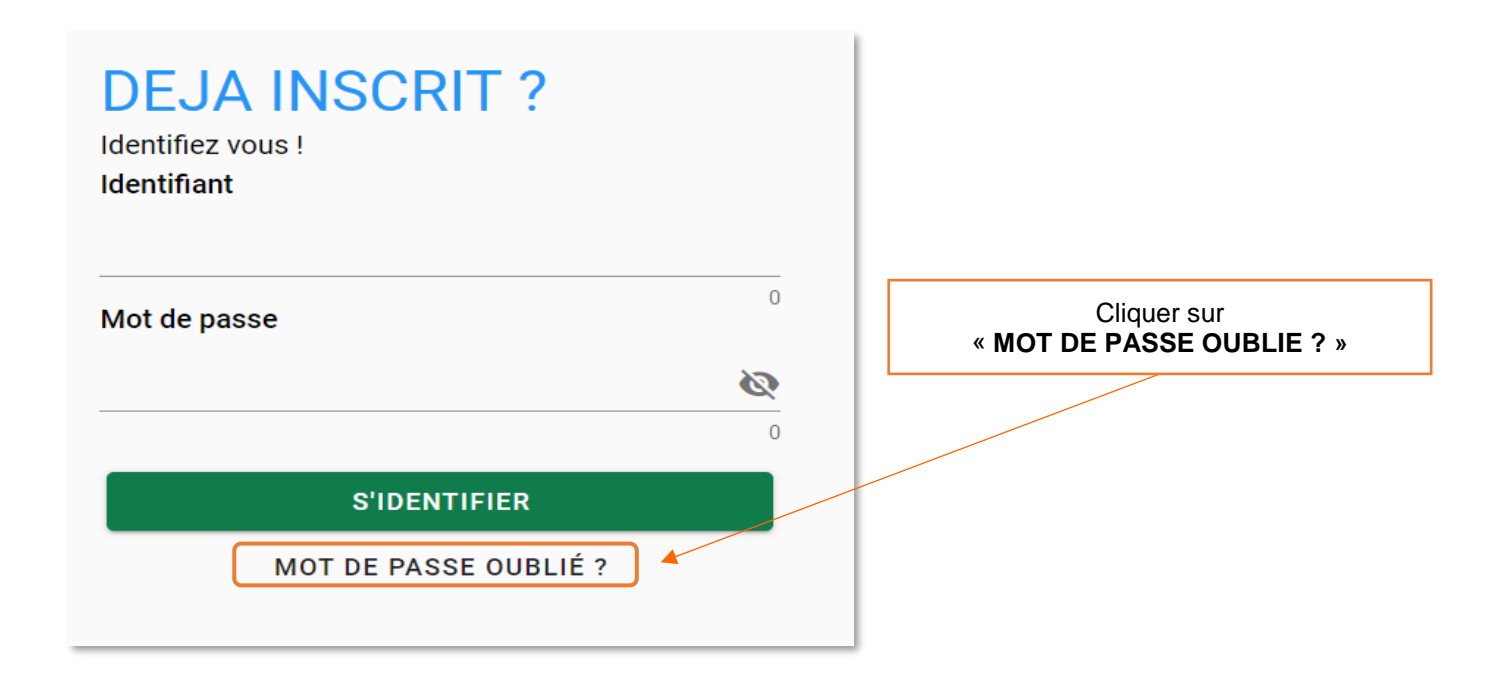

### 2.2 Renseigner l'identifiant ou le courriel

|                                                                         | 1         Saisir l'identifiant ou le courriel                     |                       |
|-------------------------------------------------------------------------|-------------------------------------------------------------------|-----------------------|
| Mot de passe oublié ?                                                   |                                                                   | * Champs obligatoires |
| Saisissez le login ou le courriel de votre compte ci-dessous. Un messag | e électronique sera envoyé à l'adresse électronique de ce compte. |                       |
| Identifiant ou Courriel *                                               | Fai aublià man identifiant et man courcial                        |                       |
|                                                                         |                                                                   |                       |
| RETOUR                                                                  |                                                                   | VALIDER               |
|                                                                         | 2 Cliquer sur « VALIDER                                           | »                     |

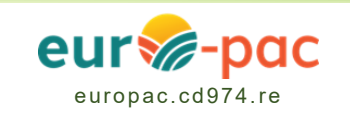

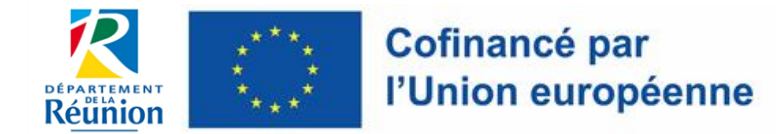

#### 2.3 Réception du courriel pour réinitialisation du mot de passe

 Un courriel est envoyé à l'adresse saisie : il contient un lien permettant de réinitialiser le mot de passe.

Une demande de réinitialisation de votre mot de passe a été effectuée.

Afin de définir un nouveau mot de passe, cliquez sur le lien suivant : <u>cliquez ici</u>

Pour des raisons de sécurité, ce lien ne sera valable que jusqu'au : 02/08/2022 à 11:19

Si le lien ne fonctionne pas, vous pouvez le copier et le coller directement dans la barre d'adresse de votre navigateur.

Cliquer sur le lien

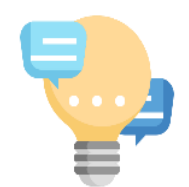

#### **ASTUCES / CONSEILS**

Le lien de réinitialisation a une durée de validité limitée. En cas de dépassement, revenir à l'étape 2.1.

#### 2.4 Modifier son mot de passe

- Une fenêtre s'ouvre permettant de réinitialiser le mot de passe.
- Saisir le nouveau mot de passe, confirmer et valider, pour enregistrer ces modifications.

| Changement du mot de passe                                                                                        |                                            |
|----------------------------------------------------------------------------------------------------|--------------------------------------------|
| Suite à une demande de réinitialisation de votre mot de passe,<br>merci de renseigner votre nouveau mot de passe. |                                            |
| Nouveau mot de passe                                                                                              | Saisir un mot de passe de<br>15 caractères |
| VALIDER                                                                                                    |                                            |

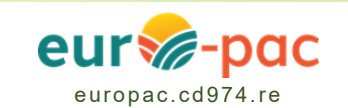

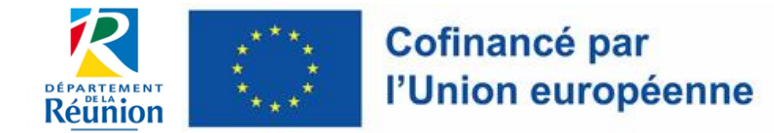

### 3. Oubli de l'identifiant ou du courriel

### 3.1 A partir de la fenêtre « Oubli de mot de passe »

|                                                                          | 1                                                                  | Cliquer sur le lien   |
|--------------------------------------------------------------------------|--------------------------------------------------------------------|-----------------------|
| Mot de passe oublié ?                                                    |                                                                    | * Champs obligatoires |
| 3 Saisissez le login ou le courriel de votre compte ci-dessous. Un messa | ge électronique sera envoyé à l'adresse électronique de ce compte. |                       |
| Identifiant ou Courriel *<br>j'ai oublié mon identifiant et mon courrie  |                                                                    |                       |
| RETOUR                                                                   |                                                                    | VALIDER               |
|                                                                          | 2 Cliquer sur « VALIDER »                                          |                       |

### 3.2 Identifiez-vous

•

Vous êtes une personne morale :

|                                                                                                 | 1        | Sélectionner le type<br>de tiers |
|-------------------------------------------------------------------------------------------------|----------|----------------------------------|
| Mot de passe oublié ?                                                                           | * Champs | s obligatoires                   |
| Veuillez saisir les informations ci-dessous. Un message électronique vous sera envoyé par mail. |          |                                  |
| Vous êtes * Personne morale                                                                     | 2        | <u> </u>                         |
| N° de SIRET *                                                                                   |          | Saisir le SIRET                  |
| RETOUR                                                                                          |          | VALIDER                          |
|                                                                                                 | 3        | Cliquer sur « VALIDER »          |

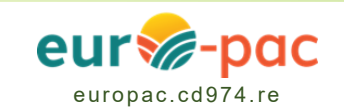

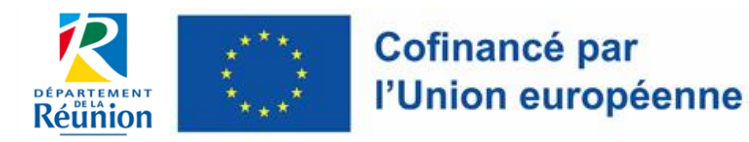

Vous êtes une personne physique :

| Veuillez saisir les informations ci-dessou | us. Un message électronique vous sera envoyé par mail. | Sélectionner le type<br>de tiers              |
|--------------------------------------------|--------------------------------------------------------|-----------------------------------------------|
| Vous êtes *                                | Personne physique                                      | <b>~</b>                                      |
| Nom *                                      | Nom (2)                                                |                                               |
| Prénom *                                   | Prénom                                                 | Saisir le nom, prénom<br>et date de naissance |
| Date de naissance *                        | 10/05/1960                                             |                                               |

# 3.3 Réception du courriel pour réinitialisation de l'identifiant, du courriel et du mot de passe

• Un courriel est envoyé à l'adresse saisie, il contient : les identifiants de connexion et un lien permettant de réinitialiser le mot de passe.

| Cofinancé par<br>l'Union européenne                                                 | eur 🏀 - pac         |
|-------------------------------------------------------------------------------------|---------------------|
| Identifiant : @<br>Courriel : @                                                     | Cliquer sur le lien |
| Madame, Monsieur,                                                                   | a a átá affactuáa   |
| Afin de définir un nouve <del>au m</del> ot de passe, cliquez sur le<br>cliquez ici | e lien suivant :    |
|                                                                                     |                     |

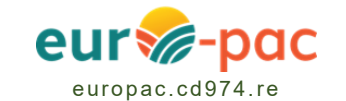

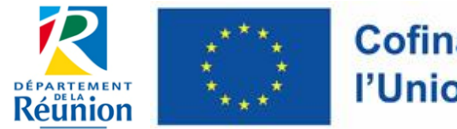

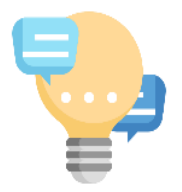

#### **ASTUCES / CONSEILS**

Le lien de réinitialisation a une durée de validité limitée. En cas de dépassement, revenir à l'étape 3.1.

 Cette demande de réinitialisation ne vaut que pour le compte propriétaire d'une personne morale. Pour les autres comptes de cette personne morale (« contact ») il faudra s'adresser au réfèrent (propriétaire du compte) pour obtenir leur identifiant et/ou adresse mail.

#### **3.4 Modifier son mot de passe**

- Une fenêtre s'ouvre permettant de réinitialiser votre mot de passe.
- Saisir le nouveau mot de passe, confirmer et valider, pour enregistrer ces modifications.

| Changement du mot de                                                        | e passe                                                                                  | Saisir un mot de passe de<br><b>15 caractères</b> |
|-----------------------------------------------------------------------------|------------------------------------------------------------------------------------------|---------------------------------------------------|
| <ul> <li>Suite à une demand<br/>merci de renseigner</li> </ul>              | e de réinitialisation de votre mot de passe,<br>votre nouve <del>a</del> u mot de passe. |                                                   |
| Nouveau mot de<br>passe i *<br>Ch<br>Confirmer le nouveau<br>mot de passe * | amp obligatoire                                                                          | <u>8</u>                                          |
|                                                                             | VALID                                                                                    | ER                                                |

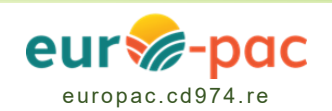